# 

## УПАТСТВО ЗА КОРИСТЕЊЕ HA OFFICE FAX

ПРАЌАЊЕ И ПРИМАЊЕ ФАКСОВИ ОД Е-ПОШТА НА КЛАСИЧНА ФАКС МАШИНА

СПОДЕЛИ ДОЖИВУВАЊА

## СОДРЖИНА

- 1. ΠΡΑΚΆΗ ΟFFICE FAX
- 2. НОТИФИКАЦИИ
- 3. ПРИМАЊЕ OFFICE FAX
- 4. ПОРТАЛ ЗА НАГОДУВАЊЕ НА УСЛУГАТА

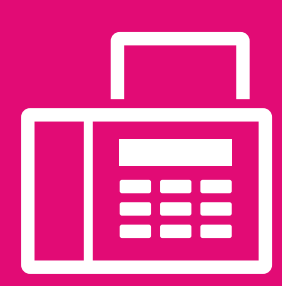

## 1. ПРАЌАЊЕ OFFICE FAX

Факсот може да се испрати како текст во телото на е-пораката и/или документот може да се прикачи во прилог на е-пораката. Документот може да биде во некој од следниве формати: .pdf .tiff .doc .jpeg .xls .txt. Можат да се праќаат повеќе документи во прилог.

Во полето То се внесува: телефонскиот број на примачот на факсот и доменот @faxsrv.t-home.mk без празно место меѓу нив.

#### Пример:

To: 38923070080@faxsrv.t-home.mк

Во полето Subject се внесува: телефонскиот број на испраќачот и пин кодот со едно или повеќе празни места меѓу НИВ.

Пример: Subject: 38922556032 \_\_ testkod1234

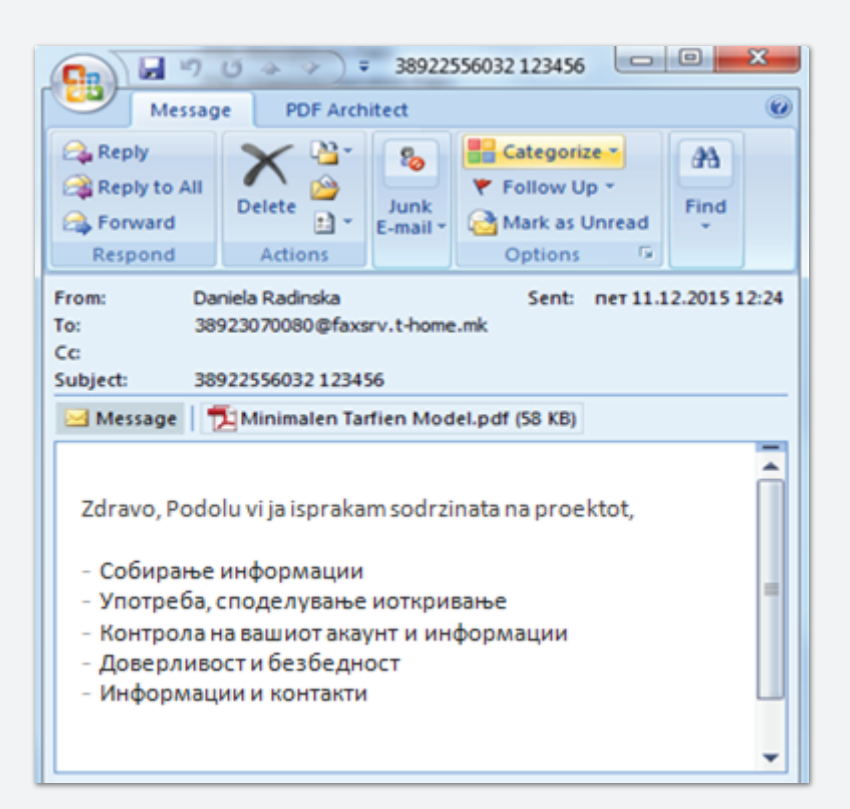

#### 2. НОТИФИКАЦИИ ПРИ КОРИСТЕЊЕ OFFICE FAX

При користење на услугата пристигаат повратни е-пораки со информација (нотификација) дали факсот е успешно или неуспешно испратен.

#### Успешно испратен факс

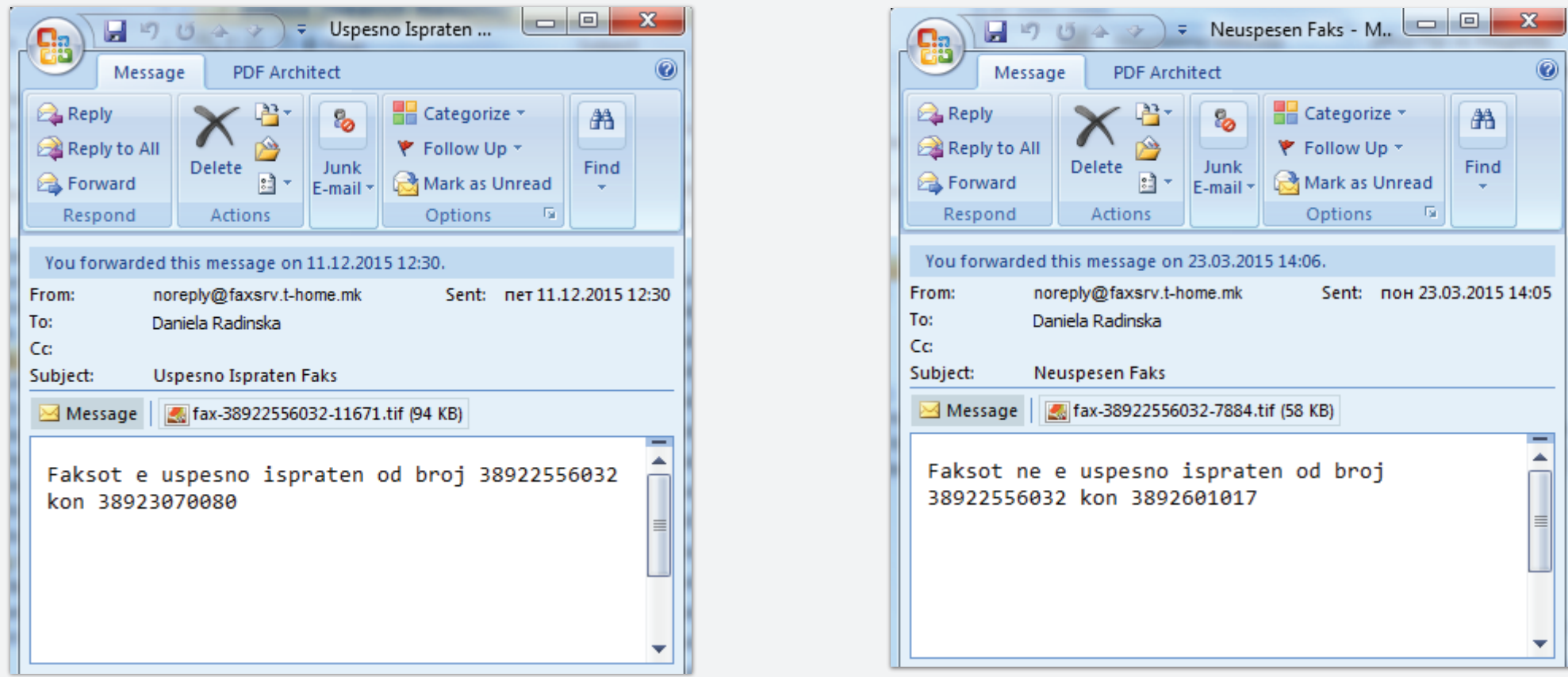

#### Неуспешно испратен факс

|                                  | 5 🍲 🔶 🗸                            | Neusp                                  | esen Faks - M 😐                                                               |          | x    |
|----------------------------------|------------------------------------|----------------------------------------|-------------------------------------------------------------------------------|----------|------|
| Message                          | e PDF Arch                         | itect                                  |                                                                               |          | 0    |
| Reply<br>Reply to All<br>Forward | Delete                             | <mark>&amp;</mark><br>Junk<br>E-mail ▼ | <ul> <li>Categorize ▼</li> <li>Follow Up ▼</li> <li>Mark as Unread</li> </ul> | Find     |      |
| Respond                          | Actions                            |                                        | Options 🕞                                                                     |          |      |
| You forwarded t                  | his message on                     | 23.03.201                              | 5 14:06.                                                                      |          |      |
| From: nor<br>To: Dar<br>Cc:      | eply@faxsrv.t-ho<br>niela Radinska | ome.mk                                 | Sent: пон 23.0                                                                | 3.2015 1 | 4:05 |
| Subject: Ne                      | uspesen Faks                       |                                        |                                                                               |          |      |
| 🖂 Message [                      | 🕻 fax-389225560                    | )32-7884.t                             | tif (58 KB)                                                                   |          |      |
| Faksot ne e                      | e uspesno i<br>2 kon 38926         | isprate                                | en od broj                                                                    |          |      |

Корисникот добива известување и во случаите кога факсот не е успешно испратен. Можни се следниве ситуации: погрешно внесен пин, погрешно внесен телефоски број на примачот или испраќачот, испратен документ во формат кој не е поддржан, зафатена телефонска линија на примачот.

#### 3. ПРИМАЊЕ OFFICE FAX

Факсовите што на корисникот му ги испраќаат соработниците од класична факс машина тој ќе ги добива како е-порака наместо на факс машина. Пратениот факс пристига како документ во прилог на е-пораката.

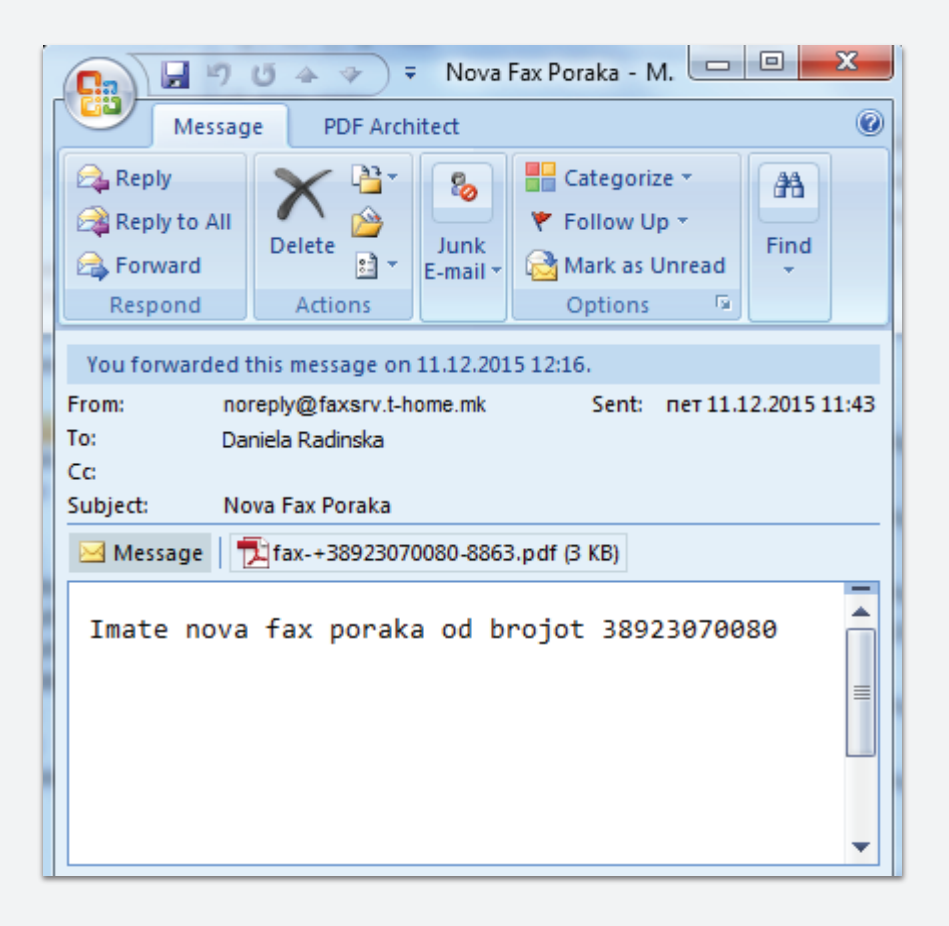

### 4. ПОРТАЛ ЗА НАГОДУВАЊЕ НА УСЛУГАТА

Корисникот може да прави промена на параметрите кои му се зададени при обезбедување на услугата, преку интернет порталот https://moj.telekom.mk

©Македо

| Мој профил  | Моја Сметка  | Е-плаќање | Дополнување на кредит | Office Fax |
|-------------|--------------|-----------|-----------------------|------------|
| Мој Телеком | > Office Fax |           |                       | 2          |

Office Fax

Параметрите кои можат да се менуваат се:

- Е-адресата која корисникот ја користи за услугата;
- Пин кодот, во примерот погоре наведен како testkod1234;
- Форматот на документот во кој ќе се добиваат факс прилозите .pdf или .tif

| мате активна Office Fax услуга.<br>аксовите што ви ги испраќаат вашите соработници ги добивате на email адреса, која можете да ја промените во полете подолу.<br>ібраниот формат во кој ги примате документите (pdf или tiff), можете да го промените во полете подолу.<br>1 повеќе информации обратете се во Контакт центарот на 080012345. |
|----------------------------------------------------------------------------------------------------|
| аксовите што ви ги испраќаат вашите соработници ги добивате на email адреса, која можете да ја промените во полете подолу.<br>Кораниот формат во кој ги примате документите (pdf или tiff), можете да го промените во полете подолу.<br>1 повеќе информации обратете се во Контакт центарот на 080012345.                                    |
| збраниот формат во кој ги примате документите (pdf или tiff), можете да го промените во полете подолу.<br>I повеќе информации обратете се во Контакт центарот на 080012345.                                                                                                    |
| а повеќе информации обратете се во Контакт центарот на 080012345.                                                                                                    |
|                                                                                                    |
| одатоци                                                                                                    |
| ах броеви 38922556100 💌                                                                                                    |
| вторизациски код                                                                                                    |
| овторно Авторизациски код                                                                                                    |
| пектронска адреса ofiicefaxuser@telekom.m                                                                                                    |
| ип на документ                                                                                                    |
| © TIF                                                                                                    |
| Промени податоци                                                                                                    |
| озволени формати на документот за праќање во прилог се doc, tiff, pdf.                                                                                                    |
|                                                                                                    |